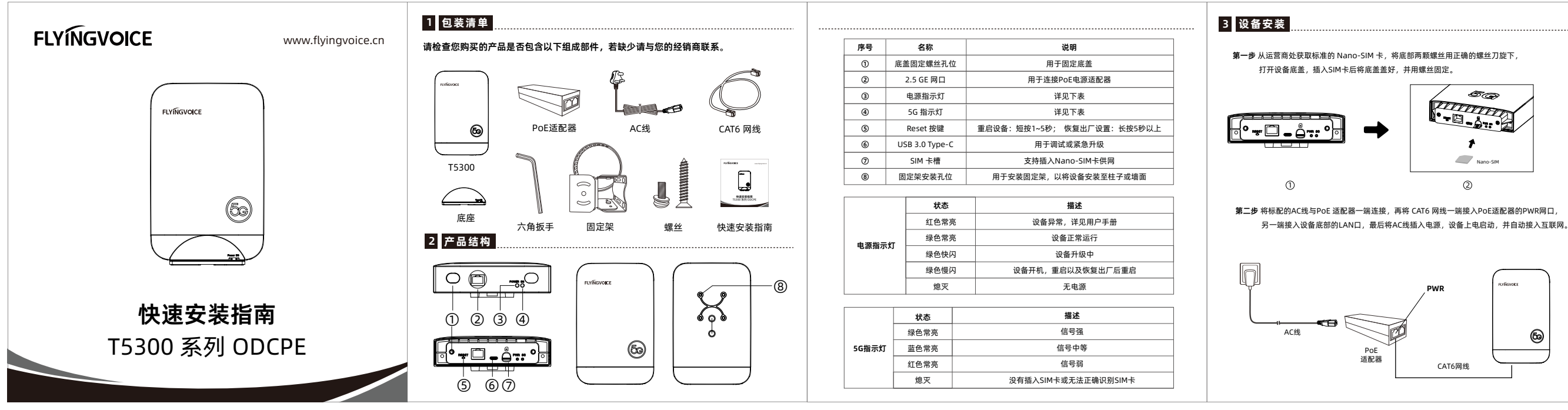

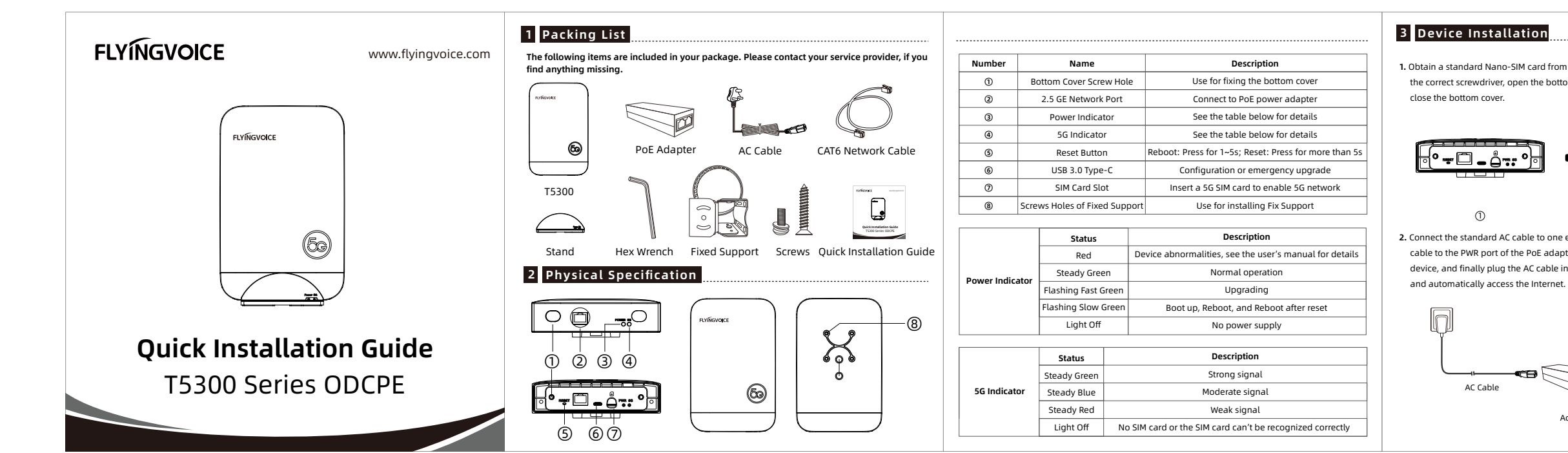

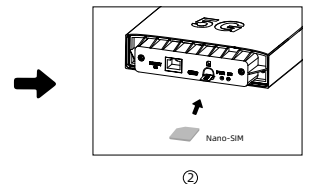

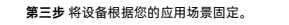

设备支持以下三种安装方式,请使用飞音标配的配件进行组装。

## 柱式安装

- 1. 将 ⑤ 围绕安装杆并穿过 ④ 的孔位。 筛紧 ⑤ 再将其螺丝拧紧以固定 2. 将 ② 用包装内附带的螺丝安装至外壳
- ① 的背部:
- 3. 将 ③ 安装到 ④ 上,并用螺丝固定;
- 将 ①② 用螺丝整体固定于 ③ 上; 5. 调整设备角度以获取最佳效果,并拧紧所有螺丝。

## 墙面安装

- 1. 将 ④ 用包装附带的螺丝固定于墙面;
  - 2. 将 ② 用包装内附带的螺丝安装至外壳 ① 的背部:
  - 3. 将 ③ 安装到 ④ 上,并用螺丝固定;
  - 4. 将 ①② 用标配的螺丝整体固定于 ③ 上;
  - 5. 调整设备角度以获取最佳效果,并拧紧所有螺丝。

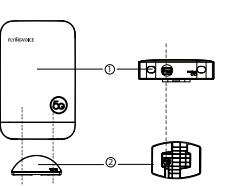

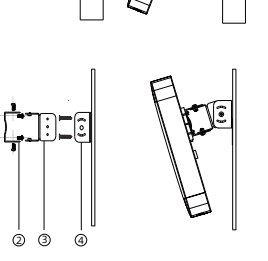

桌面安装 1. 将 ②置于桌面,将①的底部对准②插入; 2. 注意检查设备指示灯是否正常显示, 底部网线进口是否正常露出, 以确保设备安装到位。

# 4 设备配置

若您需要进行Web配置,可使用另一根网线, 一端接入PoE适配器的PoE口,一端接入PC,并在PC上 通过浏览器访问设备LAN口的IP地址(默认: 192.168.255.1) 浏览器将自动跳转至登录平台, 再输入登录账号和密码(默认: admin/SN后六位) 则进入后台的状态页面,即可进行相应配置。

# 用户登录 admin 登录

# 尊敬的客户:

感谢您选购深圳飞音时代网络通讯技术有限公司的产品。自您购买产品之日起,凡按照使用说明书安 装使用,一年内本公司免费维修,一年后维修只收取维修工本费。非本公司产品质量原因引起的维修,如 使用不当,保管不妥,擅自拆机等原因造成的损坏,将收取维修工本费。

飞音时代产品保修条例

#### 保修卡 Warrentv card

| 产品型号/Model              |            | 标签/Tag                |          |            |
|-------------------------|------------|-----------------------|----------|------------|
| 客户名称/Customer Name      |            | 购买日期/Data of Purchase |          |            |
| 客户地址/Customer Address   |            |                       |          |            |
| 联系人/Contact Person      |            | 电话/Tel.               |          |            |
| 经销单位/Distribution Units |            |                       |          |            |
| 联系人/Contact Person      |            | 电话/Tel.               |          |            |
| 销售日期/Data of Sale       |            |                       |          |            |
|                         | 注:申请产品维修时, | ,请把此保修卡               | 和所购产品一起妥 | 善送(寄)回售后服: |

1. Obtain a standard Nano-SIM card from your carrier, unscrew the two bottom screws with the correct screwdriver, open the bottom cover of the device, insert the SIM card and then

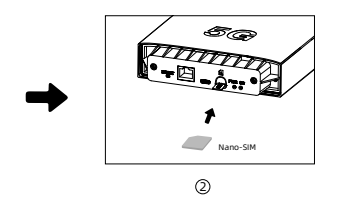

2. Connect the standard AC cable to one end of PoE adapter, then connect one end of the network cable to the PWR port of the PoE adapter, and the other end to the LAN port on the bottom of the device, and finally plug the AC cable into the power socket, the device will be power on,

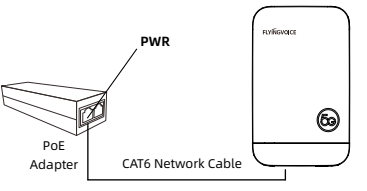

#### 3. Install the device according to your scenario.

The device supports three installation methods, please use Flyingvoice's standard accessories

#### Pole-Fixed

- 1. Put (5) around the mounting pole
- and through the hole of (4), tighten ⑤ and then tighten the screws to fix it;
- 2. Attach ② to the back of ① with the screws
- included in the package;
- Attach (3) to (4) and fix them with the screws:
- 4. Attach ① ② to ③ and fix them with the screws; 5. Adjust the angle of the device
- to get best effect, and tightn all screws.

#### Wall-mounted

- 1. Attach ④ to the wall with the screws
- included in the package; 2. Attach ② to the back of ① with the screws
- included in the package 3. Attach ③ to ④ and fix it with the screws:
- Attach ① ② to ③ and fix them with the screws; 5. Adjust the angle of the device to get best effect and tightn all screws.

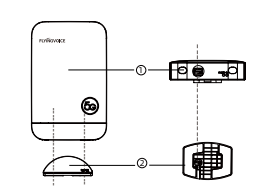

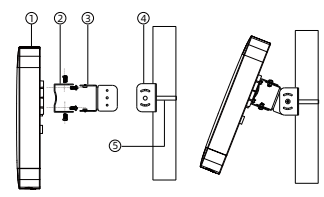

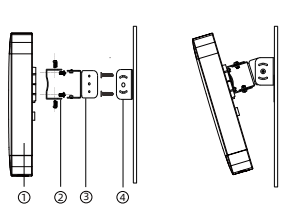

## Desktop Instal

1. Place ② on the desktop and insert the bottom of ① against ② 2. Check that the device indicator lights are properly displayed and that the bottom network port is properly exposed to ensure that the device is properly installed.

# 4 Device Configuration

If you need to configure the device on Web, please connect the PoE port of the PoE adapter to the PC with RJ45 cable, and enter the IP address of the LAN port of the device (default: 192.168.255.1) in the browser on the PC and it will automatically turn to the login platform, and then enter your login account and password (default: admin/last 6 digits of SN number), and then you will enter the status page of the web interface, and you can carry out the corresponding configuration.

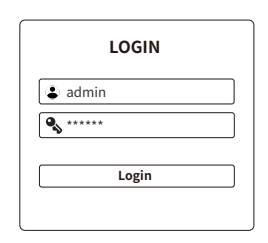

### Flyingvoice Product Warranty Regulations

#### Dear Customer

Thank you for purchasing the products of Shenzhen Flyingvoice Network Technology Co.,Ltd.

Since the date of purchase, where the installation and use in accordance with the quick installation guide, our company will provide free maintenance within one year, after one year maintenance only charge the maintenance fee. Maintenance for non-product quality issues, such as improper use, improper storage, unauthorized disassembly and other causes for damage, will be charged for maintenance fee.

When applying for product maintenance, please send the Warranty Card in this quick installation guide (in another page) and the purchased product back to the customer service department properly for maintenance.